## **Registration User Guide**

Please refer to the Table of Contents below and click on the appropriate link to be taken to the applicable step-by-step registration instructions. We suggest that you read through the registration instructions once before proceeding with your registration. This will avoid most problems. If you run into difficulties with the registration system, please contact us at <u>info@titanswaterpolo.ca</u>.

#### **Table of Contents**

Registering as an athlete Registering as a coach

Registering as a referee

Registering as a volunteer

## **Registering as an athlete (participant):**

Step 1: Click on the link below to access the list of Titans Programs:

**Titans Programs** 

**Step 2**: Click on the "*Register Now*" button for the program you want to register for. Note that if you need to register for 2 practices (i.e. Regular S&P I, Regular S&P II, Regular ILWP), you will have to select your second weekly practice from within RAMP).

| Chicken ben h 2014-2019 who still need to refine their front crowl and backstroke skills, learn basic breaststroke, or learn basic eggbeater. A good fit for athletes who completed Swim Kids Levels 3 or 4, or the new city of Ottowa Red or Magento levels.  Statum requirements  e. Swim 2mr (pool length) front crowl (no breath control required)  Swim 2mr (pool length) backstroke  e. Swim 2mr (pool length) backstroke  Swim 2mr (pool length) backstroke  Swim 2mr (pool len | Swim & Play I Options                                                                                                    |
|----------------------------------------------------------------------------------------------------|----------------------------------------------------------------------------------------------------|
| Minimum equirements:                                                                                                    | For children born in 2014-2018 who still need to refine their front crawl and backstroke skills, learn basic breaststroke, or learn basic eggbeater. A good fit for athletes who completed Swim Kids Levels 3 or 4, or the new city of Ottawa Red or Magenta leve This program runs from mid-September to late May.                                                        |
| <ul> <li>Sim 25m (pool length) front crawl (no breach control required)</li> <li>Sim 25m (pool length) back starts</li> <li>Sim 25m (pool length) back futur kick with a board (with breach control)</li> <li>Sim 25m (pool length) back futur kick with a board (streamline)</li> </ul> <b>The program comes in 2 flowours:</b> <ul> <li>Beguine 25m (pool length) in back start kick with a board (streamline)</li> </ul> <b>11 sets</b> <ul> <li>Sign 25m (pool length) in back start kick with a board (streamline)</li> </ul> <b>12 sets</b> <ul> <li>Beguine 25m (pool length) in back start kick with a board (streamline)</li> </ul> <b>13 sets</b> <ul> <li>Beguine 25m (pool length) in back start kick with a board (streamline)</li> </ul> <b>14 sets</b> <ul> <li>Beguine 25m (pool length) in back start kick with a board (streamline)</li> </ul> <b>15 sets</b> <ul> <li>Beguine 25m (pool length) in back start kick with a board (streamline)</li> </ul> <b>15 sets</b> <ul> <li>Beguine 25m (pool length) in back start kick with a board (streamline)</li> </ul> <b>16 sets</b> <ul> <li>Beguine 25m (pool length) in back start kick with a board (streamline)</li> </ul> <b>17 sets 18 sets 18 sets</b> <td>Minimum requirements:</td>                                                                                                    | Minimum requirements:                                                                                                    |
| The program comes in 2 flavours:                                                                                                    | Swim 25m (pool length) front crawl (no breath control required)     Swim 25m (pool length) backstroke     Swim 25m (pool length) lutter kick with a board (with breath control)     Swim 25m (pool length) back flutter kick without a board (streamline)                                                                                                    |
| Begular S&P I (praterrad) - includes 2 weekly practices + 1 Game Night     S&P Light (special permission required) - includes 1 weekly practice + 1 Game Night (send request for special permission to info@titanswaterpolo.co).     Game Night is on Sundays at the Sportspiex ZEm pool from 8pm to 7:30pm  Full second Fees*:     Regular S&P 1 - \$1125     S&P Light - \$900  How to Register: Select one practice from the options below. You will then be asked to log into your RAMP account. Once in RAMP, you will be able to select 2 practice options (for Regular S&P I). Please note that an athlete can only select one of the weekly inchards practices (due to local high demond for this facility). The Game Night is automatically included. ** The adjusted fees (if applicable) and payment installments will be detailed in the invoice you will receive within 7 days of registration  Swim & Play I - Richeraft (Mondays)     Source     go of Available Practice time: 5:30pm to 7pm  Special Restriction for the Richeraft pool. Due to high local demand, S&P I athletes can only select one weekly practice at the Richeraft pool                                                                                                    | This program comes in 2 flavours:                                                                                                    |
| Regular S&P 1- S125  Sep 11ght - S905  Work to Register: Select one practice from the options below. You will then be asked to log into your RAMP account. Once in RAMP, you will be able to select 2 practice options (for Regular S&P 1). Hease note that an athlete can only select one of the week inchardt practices (due to local high demand for this facility). The Game Night is automatically included. * The adjusted fees (if applicable) and payment installments will be detailed in the invoice you will receive within 7 days of registration  Swim & Play I - Richtraft (Mondays) Sou0 Water Polo for Life 8 of A variable Practice time: S30pm to 7pm  Special Restriction for the Richtraft pool. Due to high local demand, S&P I athletes can only select one weekly practice at the Richtraft pool                                                                                                    | <u>Begular S&amp;P (foreferred)</u> - includes 2 weekly practices + I Game Night <u>S&amp;P Light</u> (special permission required) - includes 1 weekly practice + I Game Night (send request for special permission to info@titanswaterpolo.ca).     Game Night is an Sundays at the Sportsplex 25m pool from 6pm to 7:30pm                                               |
| Regular S&P I - \$125     S&P I Light - \$900  How to Register: Select one practice from the options below. You will then be asked to log into your RAMP account. Once in RAMP, you will be able to select 2 practice options (for Regular S&P i). Please note that an athlete can only select one of the week Richardt practices (due to local high demond for this facility). The Game Night is automatically included. * The adjusted fees (if applicable) and payment installments will be detailed in the invoice you will receive within 7 days of registration  Swim & Play I - Richaraft (Mondays) So.00 Water Polo for Life & of & Available Practice time: 5:30pm to 7pm  Special Restriction for the Richaraft pool. Due to high local demand, S&P I athletes can only select one weekly practice at the Richaraft pool                                                                                                    | Full season Fees*                                                                                                    |
| Hew to Register: Select one practice from the options below. You will then be asked to log into your RAMP account. Once in RAMP, you will be able to select 2 practice options (for Regular S&P i). Hease note that an athlete can only select one of the week Richcraft practices (due to local high demand for this facility). The Game Night is automatically included. * The adjusted fees (if applicable) and payment installments will be detailed in the invoice you will receive within 7 days of registration <u>Swim &amp; Play I - Richcraft (Mondays)</u> \$0.00 Water Polo for Life 8 of 8 Available Practice time: Is:30pm to 7pm Special Restriction for the Richcraft pool: Due to high local demand, S&P I athletes can only select one weekly practice at the Richcraft pool                                                                                                    | Regular S&P I ~ \$1/25     S&P I Light ~ \$960                                                                                                    |
| * The adjusted fees (if applicable) and payment installments will be detailed in the invoice you will receive within 7 days of registration  Swim & Play I - Richeraft (Mondays)  S0.00 Water Polo for Life Ø of Ø Available Practice time: 5:30pm to 7pm  Special Restriction for the Richeraft pool: Due to high local demand, S&P I athletes can only select one weekly practice at the Richeraft pool                                                                                                    | How to Register. Select one practice from the options below. You will then be asked to log into your RAMP account. Once in RAMP, you will be able to select 2 practice options (for Regular S&P I). Please note that an athlete can only select one of the wee Richcraft practices (due to local high demand for this facility). The Game Night is automatically included. |
| Swim & Play I - Richcraft (Mondays)         \$0.00         Water Polo for Life         8 of 8 Available         Practice time: \$30pm to 7pm         Special Restriction for the Richcraft pool. Due to high local demand, S&P I athletes can only select one weekly practice at the Richcraft pool                                                                                                    | * The adjusted fees (if applicable) and payment installments will be detailed in the invoice you will receive within 7 days of registration                                                                                                    |
| \$0.00<br>Water Polo for Life<br><i>8 of 8 Available</i><br>Practice time: 5:30pm to 7pm<br>Special Restriction for the Richardt pool: Due to high local demand, 56P I athletes can only select one weekly practice at the Richardt pool                                                                                                    | Swim & Play I - Richcraft (Mondays)                                                                                                    |
| Water Polo for Life 8 of 8 Available Practice time: 5:30pm to 7pm Special Restriction for the Richcraft pool: Due to high local demand, S&P I athletes can only select one weekly practice at the Richcraft pool                                                                                                    | \$0.00                                                                                                    |
| Practice time: 5:30pm to 7pm Special Restriction for the Richcraft pool: Due to high local demand, S&P I athletes can only select one weekly practice at the Richcraft pool                                                                                                    | Water Polo for Life                                                                                                    |
| Special Restriction for the Richcraft pool: Due to high local demand, S&P I athletes can only select one weekly practice at the Richcraft pool                                                                                                    | Proctice time: 530om to 7om                                                                                                    |
|                                                                                                    | Special Sectificities for the Sicheraft pool Due to high local demand SAP (athletes can only select one weekly practice at the Sicheraft pool                                                                                                    |
|                                                                                                    |                                                                                                    |
|                                                                                                    | REGISTER NOW                                                                                                    |

**Step 3**: You will be taken to the RAMP registration system login page. If it is your first time using RAMP, click on the "Don't have an account? Create one Here" link. You will be asked to enter your email address, a password and select which language you prefer.

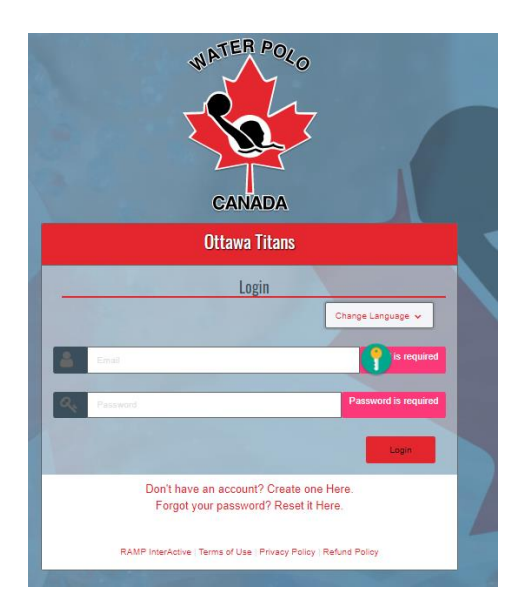

**Step 4**: Login to your RAMP family account. You will be presented with the following page. The season and Division should already be chosen for you, based on the REGISTER NOW button you clicked on. Choose the Family member you want to register (or select add a Family Member if the Family Member is not in RAMP yet).

| Ottawa Titans                                                                                                    |                                                                                     |
|----------------------------------------------------------------------------------------------------|-------------------------------------------------------------------------------------|
| Participant Registration                                                                                             |                                                                                     |
| Choose a Season                                                                                                    |                                                                                     |
| 2024-2025                                                                                                    |                                                                                     |
| Choose Account Member to Register as a Participant                                                                   |                                                                                     |
| Choose                                                                                                    |                                                                                     |
| Choose a Division                                                                                                    |                                                                                     |
| Water Polo for Life                                                                                                  |                                                                                     |
|                                                                                                    |                                                                                     |
| Water Polo for Life                                                                                                  |                                                                                     |
| This registrant category is intended for youth and adult Registrants and their coaches, who train and/or compete yec | -round in various non-Water Polo Canada sanctioned activities, programs and events. |
| This registrant category also targets officials who referee at community/regional and/or provincial level events.    |                                                                                     |
| Registrants CAN compete in tournaments/Leagues hosted within and outside of Canada. However, each PSO determ         | nes the eligible events for this registrant category.                               |
| noose Your Packages                                                                                                  |                                                                                     |
| Swim & Play I - Richcraft (Mondays)                                                                                  |                                                                                     |
| \$0.00 (CAD)                                                                                                    |                                                                                     |
| o of a valiable                                                                                                    |                                                                                     |
| Special Restriction for the Richcraft pool: Due to high local demand, S&P I athletes can only select one weekly pra- | tice at the Richcraft pool                                                          |
| Swim & Play I - St-Laurent (Tuesdays)                                                                                |                                                                                     |
| \$0.00 (CAD)                                                                                                    |                                                                                     |
| 8 of 8 Available                                                                                                    |                                                                                     |
| Practice time: 7:15pm to 8:30pm                                                                                      |                                                                                     |

**Step 5**: On this same page, the package for which you clicked on the REGISTER NOW button should be pre-selected. For those registering for the regular S&P I, Regular S&P II or Regular ILWP program, you need to select your 2nd weekly practice from this page. Note that an athlete can only select one of the two weekly practices at Richcraft because of the high demand for the local pool. We want to give everyone in this area a chance to train once at their local pool. When all the required packages have been selected, click on the Continue button at the bottom of the page.

**Step 6**: Next, you will be taken to the Membership Payment Page. On this page, you need to provide your credit card information. This is the only payment method accepted by Ontario Water Polo and Water Polo Canada. Note that these mandatory membership fees are not controlled by the Titans. They are valid for the entire 2024-25 season and are non-refundable. There are no promocodes available for the Titans. When you are done, click on the Continue button at the bottom of the page.

| ttawa Titans                                                                                                    |                                                                                                    |  |
|----------------------------------------------------------------------------------------------------|----------------------------------------------------------------------------------------------------|--|
| THIS IS ONLY THE MEMBERSHIP PAY PAGE, ONCE SUBMITTING YOUR MEMBERSHIP PAYMENT BELOW, YOU MUST CONTINUE ON WITH THE REST OF YOUR CLUB REGISTRATION CONCLUDING WITH THE CLUB PAY PAGE. FAILURE TO COMPLETE THE ADDITIONAL CLUB REGISTRATION<br>STEPS WILL RESULT IN NO REGISTRATION TO YOUR CLUB. YOU WILL NOT BE ABLE TO PARTICIPATE WITHOUT COMPLETING THESE STEPS.<br>Ploase submit your membership poyment(s) below. |                                                                                                    |  |
| Membership Fees                                                                                                    |                                                                                                    |  |
| Fee Name                                                                                                    | Amount                                                                                                    |  |
| WPC Membership Fees 2024-2025                                                                                                    | \$35.00 (CAD)                                                                                                    |  |
| 2024-2025 OWP Fees                                                                                                    | \$29.72 (CAD)                                                                                                    |  |
|                                                                                                    |                                                                                                    |  |
|                                                                                                    |                                                                                                    |  |
|                                                                                                    | INTENS YOUR MEMBERSHIP PAYMENT BELOW, YOU MUST CONTINUE ON WITH THE REST OF YOUR CLUB REGISTRATIO<br>B. YOU WILL NOT BE ABLE TO PARTICIPATE WITHOUT COMPLETING THESE STEPS.<br>W<br>Fee Name<br>WPC Membership Fees 2024-2025<br>2024-2025 OWP Fees |  |

**Step 7**. Next, you will be presented with a page full of waivers and acknowledgements. You must read them, check the checkboxes and sign where asked. You will not be able to proceed further until all the signatures and required choices have been made. When you are done, click on the Continue button at the bottom of the page.

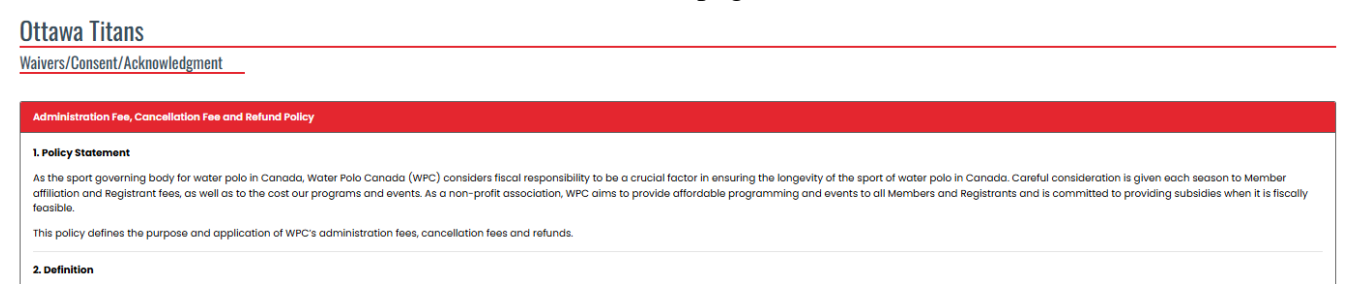

**Step 8.** Next, you will be taken to a page that contains questions WPC/OWP or the Titans need you to answer. The answer to the first question is "Primary Role". You will not be able to proceed further until all the mandatory questions have been answered. When you are done, click on the Continue button at the bottom of the page.

| Ott  | awa Titans                                                                                                    |
|------|----------------------------------------------------------------------------------------------------|
| Ques | tions                                                                                                    |
|      |                                                                                                    |
| Wa   | ater Polo Canada                                                                                                   |
| ,    | Vill the registration type of player be your primary, secondary or tertiary role?                                  |
|      | Primary role 🗸                                                                                                    |
| Ot   | tawa Titans                                                                                                    |
| 1    | give the Titans permission to use pictures and/or videos of this individual for promotional and training purposes. |
| 0    | Dies                                                                                                    |
| 0    | DNo                                                                                                    |

**Step 9:** You will be taken to a page that summarizes your registration. If you detect any mistake on this page, click on the Back button at the bottom on the page to go correct the mistake. When you are done, click on the Submit Registration button at the bottom of the page.

**Step 10**: If your registration was successful, you will see a confirmation page and receive a confirmation email. Within 7 days of your registration, the Titans will email you an invoice where you program fees and payment installments will be specified. If you do not see the confirmation page, something is missing from your Registration.

## **Registering as a coach:**

Step 1: Click on the link below to access the RAMP registration system login page:

Ottawa Titans : RAMP Registrations

If it is your first time using RAMP, click on the "Don't have an account? Create one Here" link. You will be asked to enter your email address, a password and select which language you prefer.

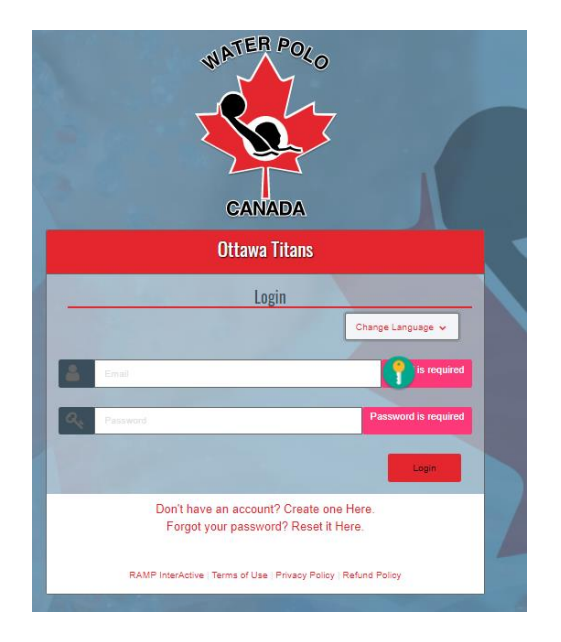

**Step 2**: Login to your RAMP family account. You will be presented with the following page. Click on the *Coach/Staff Registration* button.

| Ottawa Titans                    |                                          |                                    |
|----------------------------------|------------------------------------------|------------------------------------|
| sce Pay Current Balances         | \$50.00 Balance Owing >>                 |                                    |
| 😝 Participant                    | Register as a Participant >>             | The Available Participant Packages |
| 🚔 Coach/Staff Registration       | Register as a Coach or Staff Member >>   |                                    |
| 💼 Official Registration          | Register as an Official >>               |                                    |
| Executive/Volunteer Registration | Register as an Executive/Volunteer >>    |                                    |
| Team Registration                | Register your Team >>                    |                                    |
| ≥ Group Competition Registration | Register as a group for a competition >> |                                    |

**Step 3**: Next, you will be presented with the following page. Select the 2024-25 season and select the Family member who wants to register as a Coach.

| Ottawa Titans                                        |  |
|------------------------------------------------------|--|
| oach/Staff Registration                              |  |
| Choose a Season                                      |  |
| Choose                                               |  |
| Choose Account Member to Register as a Coach / Staff |  |
| Choose                                               |  |
|                                                      |  |

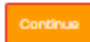

**Step 4:** The Family Member's info will appear along with a list of Divisions. Update the Family Member's info if needed. Choose the Division where you will coach:

- Choose "Make a Splash" if you will only coach Water Fun.
- Choose "Perform in Water Polo" if you will coach at the 16U/18U/Major League level.
- For all other levels, choose "Water Polo for Life"

The Titans will reimburse the membership fees for coaches who are not also Titans athletes. To keep our costs as low as possible, please avoid registering at a level higher than what you will be coaching at. Choose "Coach" as your role.

Click on the Continue button at the bottom of the page when you are done.

| P | Attensit Divisio(s) and Positio(s)                                                                                                    |  |  |
|---|----------------------------------------------------------------------------------------------------|--|--|
| ſ | □ Make a Splash                                                                                                    |  |  |
|   | This registrant category is interded for indebdatis are to the logist of under paids of under paids of the participaties in non-compatibies' year-road-under paids participation of the autoritization of tables water paids allits water paids allits water paids all the paids all the paids            |  |  |
|   | <sup>28</sup> Water Pols for Life                                                                                                    |  |  |
|   | The register stategy is treated by soft and add fegatites at their contrast, who this notific compass just-north in other at their contrast index of the contrast index of the c           |  |  |
|   | Choose a Role                                                                                                    |  |  |
|   | Cooth V                                                                                                    |  |  |
|   |                                                                                                    |  |  |
|   | Perform in Water Polo                                                                                                    |  |  |
|   | This segment catagory is intended for High-Petermanon Registerate <sup>11</sup> and their catalous, who takes nonly is compatible to compatible to compatible to compatible to compatible to an endine of the registeration of the registeration of the re |  |  |
|   |                                                                                                    |  |  |

**Step 5**: Next, you will be taken to the Membership Payment Page (only if you haven't already registered at this level or higher for the 2024-25 season). On this page, you need to provide your credit card information. This is the only payment method accepted by Ontario Water Polo and Water Polo Canada. Note that these mandatory membership fees are not controlled by the Titans. They are valid for the entire 2024-25 season and are non-refundable. There are no promocodes available for the Titans. When you are done, click on the Continue button at the bottom of the page.

| ttawa Titans                                                                                                    |                               |               |
|----------------------------------------------------------------------------------------------------|-------------------------------|---------------|
| THIS IS ONLY THE MEMBERSHIP PAY PAGE, ONCE SUBMITTING YOUR MEMBERSHIP PAYMENT BELOW, YOU MUST CONTINUE ON WITH THE REST OF YOUR CLUB REGISTRATION CONCLUDING WITH THE CLUB PAY PAGE, FAILURE TO COMPLETE THE ADDITIONAL CLUB REGISTRATION<br>STEPS WILL RESULT IN NO REGISTRATION TO YOUR CLUB, YOU WILL NOT BE ABLE TO PARTICIPATE WITHOUT COMPLETING THESE STEPS.<br>Ploase submit your membership payment(s) below. |                               |               |
| Membership Fees                                                                                                    |                               |               |
| Organization                                                                                                    | Fee Name                      | Amount        |
| Water Polo Canada                                                                                                    | WPC Membership Fees 2024-2025 | \$35.00 (CAD) |
| Ontario Water Polo                                                                                                    | 2024-2025 OWP Fees            | \$29.72 (CAD) |
|                                                                                                    |                               |               |
|                                                                                                    |                               |               |
| Payment Information                                                                                                    |                               |               |

**Step 6**. Next, you will be presented with a page full of waivers and acknowledgements. You must read them, check the checkboxes and sign where asked. You will not be able to proceed further until all the signatures and required choices have been made. When you are done, click on the Continue button at the bottom of the page.

| Ottawa Titans                                                                                                    |
|----------------------------------------------------------------------------------------------------|
| Waivers/Consent/Acknowledgment                                                                                                    |
|                                                                                                    |
| Administration Fee, Cancellation Fee and Refund Policy                                                                                                    |
| 1. Policy Statement                                                                                                    |
| As the sport governing body for water polo in Canada, Water Polo Canada (WPC) considers fiscal responsibility to be a crucial factor in ensuring the longevity of the sport of water polo in Canada. Canalul consideration is given each season to Member affiliation and Registrant fees, as well as to the cost our programs and events. As a non-profit association, WPC aims to provide affordable programming and events to all Members and Registrants and is committed to providing subsidies when it is fiscally feesible. |
| This policy defines the purpose and application of WPC's administration fees, cancellation fees and refunds.                                                                                                    |
| 2. Definition                                                                                                    |

**Step 7:** Next, you will be taken to a page where you can upload your Vulnerable Sector Screening records. The Titans do not use RAMP to store this type of sensitive information. It is managed by our club President. Click on the Continue button at the bottom of the page.

| Ottawa Titans                       |                                     |
|-------------------------------------|-------------------------------------|
| Uploads                             |                                     |
| Vulnerable Sector Screening         | Criminal Record Check               |
| Dote Completed MM/DD/YYYY           | Date Completed MM/DD/YYYY           |
| VSS File Choose File No file chosen | CRC File Choose File No file chosen |
| Book Continue                       |                                     |

**Step 8.** Next, you will be taken to a page that contains questions WPC/OWP or the Titans need you to answer. The answer to the first question is "Primary Role" if you are only registering as a coach. If you are also registering as an athlete, select "Secondary Role". You will not be able to proceed further

until all the mandatory questions have been answered. When you are done, click on the Continue button at the bottom of the page.

 Ottawa Titans

 Questions

 Water Polo Canada

 Will the registration type of player be your primary, secondary or tertiary role?

 Primary role

 Ottawa Titans

 Igive the Titans permission to use pictures and/or videos of this Individual for promotional and training purposes.

 Oyes

 No

**Step 9:** You will be taken to a page that summarizes your registration. If you detect any mistake on this page, click on the Back button at the bottom on the page to go correct the mistake. When you are done, click on the Submit Registration button at the bottom of the page.

**Step 10**: If your registration was successful, you will see a confirmation page and receive a confirmation email. If you do not see the confirmation page, something is missing from your Registration.

#### **Registering as a referee:**

Step 1: Click on the link below to access the RAMP registration system login page:

Ottawa Titans : RAMP Registrations

If it is your first time using RAMP, click on the "Don't have an account? Create one Here" link. You will be asked to enter your email address, a password and select which language you prefer.

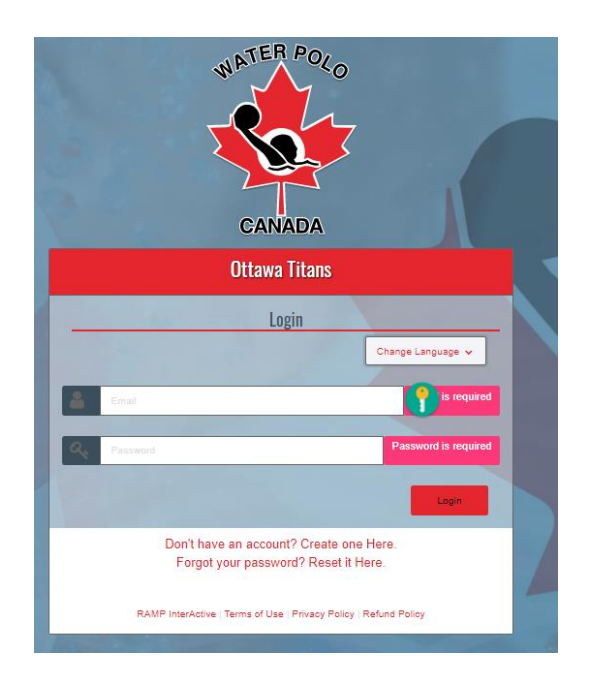

**Step 2**: Login to your RAMP family account. You will be presented with the following page. Click on the *Official Registration* button.

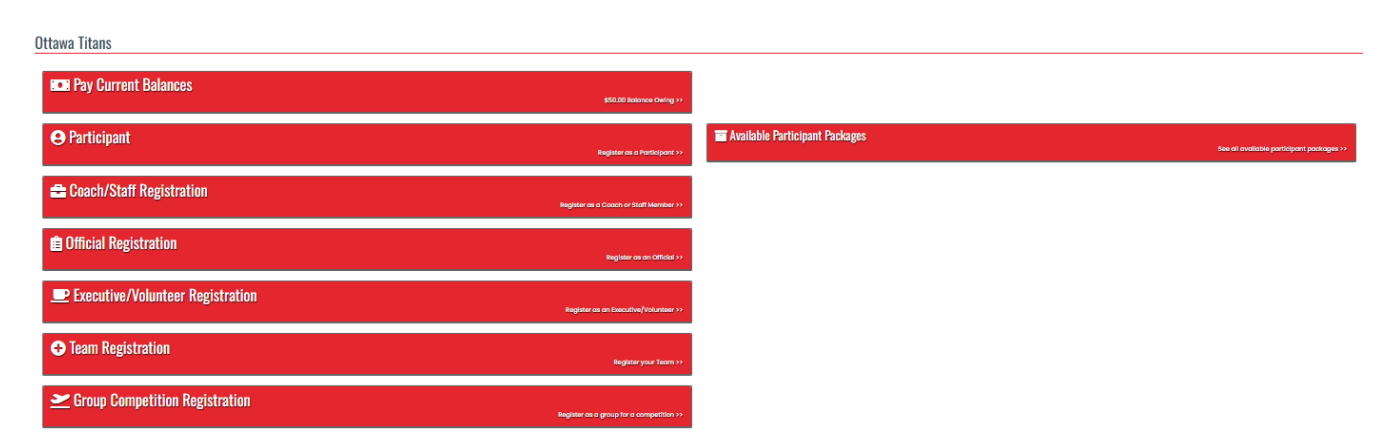

**Step 3**: Next, you will be presented with the following page. Select the 2024-25 season and select the Family member who wants to register as a Referee.

#### Ottawa Titans

| Ifficial Registration                            |  |  |
|--------------------------------------------------|--|--|
| Choose a Season                                  |  |  |
| 2024-2025                                        |  |  |
| Choose Account Member to Register as an Official |  |  |
| Choose                                           |  |  |
| Choose Officiating Level                         |  |  |
| Minor Official                                   |  |  |

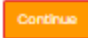

**Step 4:** The Family Member's info will appear. Update the Family Member's info if needed. Choose the officiating level you want to register for. Click on the Continue button at the bottom of the page when you are done.

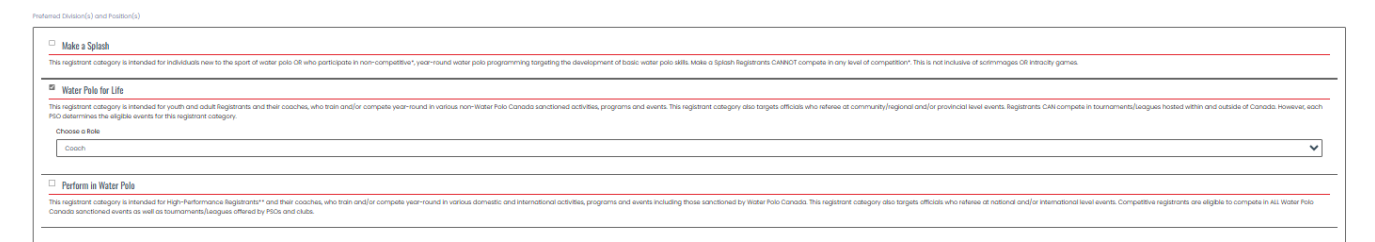

**Step 5**: Next, you will be taken to the Membership Payment Page (only if you haven't already registered at this level or higher for the 2024-25 season). On this page, you need to provide your credit card information. This is the only payment method accepted by Ontario Water Polo and Water Polo Canada. Note that these mandatory membership fees are not controlled by the Titans. They are valid for the entire 2024-25 season and are non-refundable. There are no promocodes available for the Titans. When you are done, click on the Continue button at the bottom of the page.

**Ottawa Titans** 

| THIS IS ONLY THE MEMBERSHIP PAY PAGE, ONCE SUBMITTING YOUR MEMBERSHIP PAYMENT BELOW, YOU MUST CONTINUE ON WITH THE REST OF YOUR CLUB REGISTRATION CONCLUDING WITH THE CLUB PAY PAGE, FAILURE TO COMPLETE THE ADDITIONAL CLUB REGISTRATION<br>STEPS WILL RESULT IN NO REGISTRATION TO YOUR CLUB. YOU WILL NOT BE ABLE TO PARTICIPATE WITHOUT COMPLETING THESE STEPS.<br>Ploase submit your membership poyment(s) below. |                               |               |
|----------------------------------------------------------------------------------------------------|-------------------------------|---------------|
| Membership Fees                                                                                                    |                               |               |
| Organization                                                                                                    | Fee Name                      | Amount        |
| Water Polo Canada                                                                                                    | WPC Membership Fees 2024-2025 | \$35.00 (CAD) |
| Ontario Water Polo                                                                                                    | 2024-2025 OWP Fees            | \$29.72 (CAD) |
|                                                                                                    |                               |               |
|                                                                                                    |                               |               |
| Payment Information                                                                                                    |                               |               |

**Step 6**. Next, you will be presented with a page full of waivers and acknowledgements. You must read them, check the checkboxes and sign where asked. You will not be able to proceed further until all the signatures and required choices have been made. When you are done, click on the Continue button at the bottom of the page.

| Ottawa Titans                                                                                                    |  |  |
|----------------------------------------------------------------------------------------------------|--|--|
| Waivers/Consent/Acknowledgment                                                                                                    |  |  |
|                                                                                                    |  |  |
| Administration Fee, Cancellation Fee and Refund Policy                                                                                                    |  |  |
| 1. Policy Statement                                                                                                    |  |  |
| As the sport governing body for water polo in Canada, Water Polo Canada (WPC) considers fiscal responsibility to be a crucial factor in ensuring the longevity of the sport of water polo in Canada. Careful consideration is given each season to Member<br>affiliation and Registrant fees, as well as to the cost our programs and events. As a non-profit association, WPC aims to provide affordable programming and events to all Members and Registrants and is committed to providing subsidies when it is fiscally<br>feasible. |  |  |
| This policy defines the purpose and application of WPC's administration fees, cancellation fees and refunds.                                                                                                    |  |  |
| 2. Definition                                                                                                    |  |  |

**Step 7:** Next, you will be taken to a page where you can upload your Vulnerable Sector Screening records. The Titans do not use RAMP to store this type of sensitive information. It is managed by our club President. Click on the Continue button at the bottom of the page.

| Ottawa Titans               |                            |  |  |  |  |
|-----------------------------|----------------------------|--|--|--|--|
| <u>Uploads</u>              |                            |  |  |  |  |
| Vulnerable Sector Screening | Criminal Record Check      |  |  |  |  |
| Date Completed              | Date Completed             |  |  |  |  |
| MM/DD/YYYY                  | MM/DD/YYYY                 |  |  |  |  |
| VSS File                    | CRC File                   |  |  |  |  |
| Choose File No file chosen  | Choose File No file chosen |  |  |  |  |
|                             |                            |  |  |  |  |
| Bock Continue               |                            |  |  |  |  |

**Step 8.** Next, you will be taken to a page that contains questions WPC/OWP or the Titans need you to answer. The answer to the first question is "Primary Role" if you are only registering as a referee. If you are also registering as an athlete, select "Secondary Role". If you are also registering as an athlete and a coach, select "Tertiary Role". You will not be able to proceed further until all the mandatory questions have been answered. When you are done, click on the Continue button at the bottom of the page.

| Ottawa Titans                                                                                                    |
|----------------------------------------------------------------------------------------------------|
| Questions                                                                                                    |
|                                                                                                    |
| Water Polo Canada                                                                                                    |
| Will the registration type of player be your primary, secondary or tertiary role?                                    |
| Primary role V                                                                                                    |
|                                                                                                    |
| Uttawa litans                                                                                                    |
| I give the Titans permission to use pictures and/or videos of this individual for promotional and training purposes. |
| Oves                                                                                                    |
| ONG                                                                                                    |

**Step 9:** You will be taken to a page that summarizes your registration. If you detect any mistake on this page, click on the Back button at the bottom on the page to go correct the mistake. When you are done, click on the Submit Registration button at the bottom of the page.

**Step 10**: If your registration was successful, you will see a confirmation page and receive a confirmation email. If you do not see the confirmation page, something is missing from your Registration.

# **Registering a Volunteer/Executive:**

Step 1: Click on the link below to access the RAMP registration system login page:

Ottawa Titans : RAMP Registrations

If it is your first time using RAMP, click on the "Don't have an account? Create one Here" link. You will be asked to enter your email address, a password and select which language you prefer.

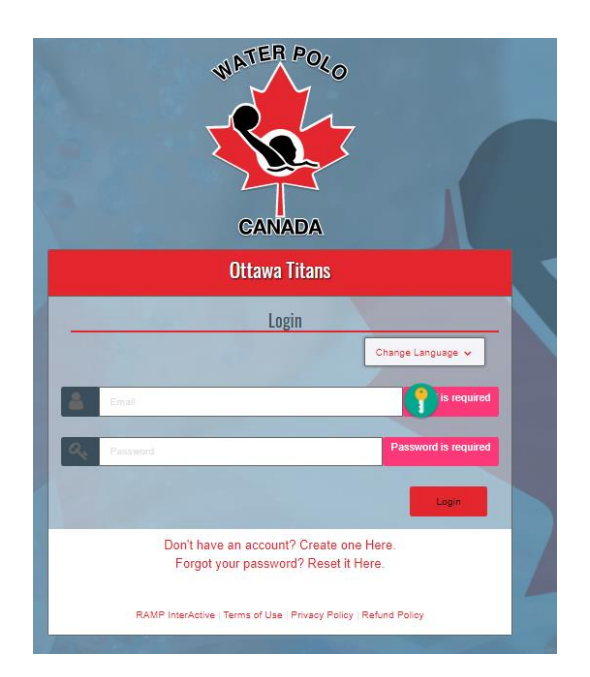

**Step 2**: Login to your RAMP family account. You will be presented with the following page. Click on the *Executive/Volunteer Registration* button.

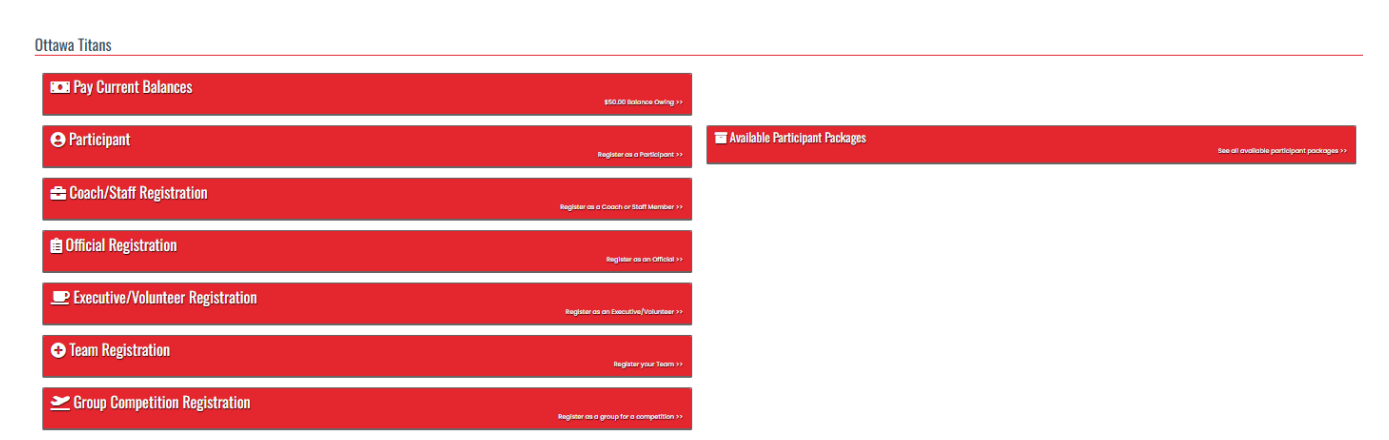

**Step 3**: Next, you will be presented with the following page. Select the 2024-25 season, select the position you are registering for and select the Family member who wants to register as an Executive or volunteer.

#### Ottawa Titans

| xecutive/Volunteer Registration |                                    |  |
|---------------------------------|------------------------------------|--|
| Choose a Season                 |                                    |  |
| 2024-2025                       |                                    |  |
| Position                        | esition                            |  |
| Club Secretory                  |                                    |  |
| Choose Account Member to Re     | gister as an Executive / Volunteer |  |
| Choose                          |                                    |  |
|                                 |                                    |  |

English

**Step 4:** The Family Member's info will appear. Update the Family Member's info if needed. Click on the Continue button at the bottom of the page when you are done.

**Step 5**. Next, you will be presented with a page full of waivers and acknowledgements. You must read them, check the checkboxes and sign where asked. You will not be able to proceed further until all the signatures and required choices have been made. When you are done, click on the Continue button at the bottom of the page.

| Ottawa Titans                                                                                                    |  |  |
|----------------------------------------------------------------------------------------------------|--|--|
| Waivers/Consent/Acknowledgment                                                                                                    |  |  |
| Administration East American State and Defined Dallay                                                                                                    |  |  |
|                                                                                                    |  |  |
| 1. Policy Statement                                                                                                    |  |  |
| As the sport governing body for water pole in Canada, Weter Pole Canada (WeC) considers flical responsibility to be a crucial factor in ensuring the longevity of the sport of water pole in Canada. Careful consideration is given each season to Member<br>affiliation and Registrant fees, as well as to the cost our programs and events. As a non-profit association, WPC aims to provide affordable programming and events to all Members and Registrants and is committed to providing subsidies when it is fiscally<br>feasible. |  |  |
| This policy defines the purpose and application of WPC's administration fees, cancellation fees and refunds.                                                                                                    |  |  |
| 2. Definition                                                                                                    |  |  |

**Step 6:** Next, you will be taken to a page where you can upload your Vulnerable Sector Screening records. The Titans do not use RAMP to store this type of sensitive information. It is managed by our club President. Click on the Continue button at the bottom of the page.

| nerable Sector Screening   | Criminal Record Check      |
|----------------------------|----------------------------|
| ate Completed              | Date Completed             |
| MM/DD/YYYY                 | MM/DD/YYYY                 |
| SS File                    | CRC File                   |
| Choose File No file chosen | Choose File No file chosen |
|                            |                            |

**Step 7.** Next, you will be taken to a page that contains questions WPC/OWP or the Titans need you to answer. The answer to the first question is "Primary Role" if you are only registering as an

executive/volunteer. If you are also registering as an athlete, select "Secondary Role". If you are also registering as an athlete and a coach or referee, select "Tertiary Role". You will not be able to proceed further until all the mandatory questions have been answered. When you are done, click on the Continue button at the bottom of the page.

| Uttawa litans                                                                                                    |  |  |  |  |  |
|----------------------------------------------------------------------------------------------------|--|--|--|--|--|
| Questions                                                                                                    |  |  |  |  |  |
|                                                                                                    |  |  |  |  |  |
| Water Polo Canada                                                                                                    |  |  |  |  |  |
| Will the registration type of player be your primary, secondary or tertiary role?                                    |  |  |  |  |  |
| Primary role 🗸                                                                                                    |  |  |  |  |  |
| Ottawa Titans                                                                                                    |  |  |  |  |  |
| I give the Titans permission to use pictures and/or videos of this individual for promotional and training purposes. |  |  |  |  |  |
| Oves                                                                                                    |  |  |  |  |  |
| ONo                                                                                                    |  |  |  |  |  |

**Step 8:** You will be taken to a page that summarizes your registration. If you detect any mistake on this page, click on the Back button at the bottom on the page to go correct the mistake. When you are done, click on the Submit Registration button at the bottom of the page.

**Step 9**: If your registration was successful, you will see a confirmation page and receive a confirmation email. If you do not see the confirmation page, something is missing from your Registration.